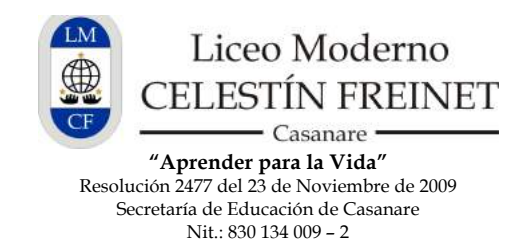

## Instrucción №01 – Act190517 Módulo Personal: Generación y/o Recuperación de Usuario y Contraseña de Phidias

Estimado(a) Usuario(a):

1. Para ingresar al **Sistema de Gestión de Información PHIDIAS**, por favor diríjase a la página del Liceo en:

| V                                           | ww.liceomodernocf.ed                                          | <u>du.co</u>              |                                          |
|---------------------------------------------|---------------------------------------------------------------|---------------------------|------------------------------------------|
| 🖻 🔍 🗇 👘 liceomodernocf.edu.co 🔹 🔶           |                                                               |                           |                                          |
| 📀 🖲 liceomodernocf.edu.co/contenido/        |                                                               | T C B - Google            | 9 11 11 11 11 11 11 11 11 11 11 11 11 11 |
| FUNDAMENTOS NIVELES INSTALACION<br>CONTACTO | E SERVICIOS ENGLISH PROVECTOS ADMISIONES                      | EVENTOS ENLACE LIC        | KO VIRTUAL                               |
|                                             | iBienvenidos!                                                 |                           |                                          |
| ¡El Liceo Moderno CF oficia                 | almente Nivel MUY SUPERIOR ICFES en educación                 | n desde nuestra primera ( | promoción                                |
|                                             | Haz olio para ver la carta de la Secretaria de Educación de C | Casanare.                 |                                          |
|                                             | 15 = ANOS                                                     |                           | 1 18                                     |

2. Por favor haga clic sobre el botón de Botón de PHIDIAS para dirigirlo a la pantalla de ingreso al sistema.

3. Si es un usuario nuevo o ha olvidado su usuario y/o contraseña, por favor haga clic en la frase "**Olvidé mi contraseña**"

| Treemodemoof phidias.co | - C                 | Q, Buscar | ☆ | é | + | r e |  |
|-------------------------|---------------------|-----------|---|---|---|-----|--|
|                         | Stellor CELES       |           |   |   |   |     |  |
|                         | REINET              |           |   |   |   |     |  |
|                         | CF                  |           |   |   |   |     |  |
|                         | Usuario             |           |   |   |   |     |  |
|                         | Child in contrautra | _         |   |   |   |     |  |
|                         |                     |           |   |   |   |     |  |

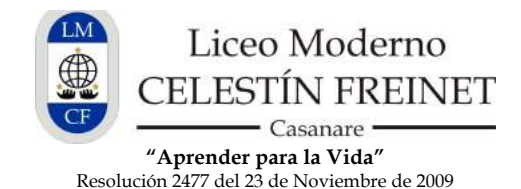

Secretaría de Educación de Casanare Nit.: 830 134 009 - 2

4. Allí y digite su correo electrónico personal registrado con el LMCF y siga las instrucciones.

| Contract Contract Con |                                                                          |                                                                            |  | 9, Buscar | ☆ 自 ♣ ★ ♥ 目 |
|----------------------------------------------------------------------------------------------------|--------------------------------------------------------------------------|----------------------------------------------------------------------------|--|-----------|-------------|
|                                                                                                    | inidar sesión →<br>Recordar contras<br>Escriba a continuación :<br>Email | eña<br>su dirección de correo electrónico.<br>micorreoregistrado@gmail.com |  |           | by s        |

5. Revise su **correo electrónico personal** en la bandeja de entrada donde debe tener un mensaje con el asunto **"Solicitud de Contraseña**".

En el cuerpo del mensaje dice así:

Estimado Xxxxx

Si usted ha olvidado su contraseña y desea obtener una nueva, haga click AQUI

Si usted no ha hecho una solicitud para recibir una nueva contraseña por favor ignore este mensaje.

Por favor haga clic en la palabra "AQUÍ" y siga las instrucciones digitando una nueva contraseña que pueda recordar y guardándola haciendo clic en "Aceptar".

6. Si olvida los datos, recuerde que usted puede recuperarlos cuantas veces quiera, teniendo en cuenta que el usuario siempre será el mismo y la contraseña puede ser renovada cuantas veces lo necesite.

## **RECUERDE:**

- Al ingresar al sistema, si lo desea, puede cambiar su contraseña por una que recuerde mejor.
- Verifique su correo o ingrese regularmente a Phidias para estar al tanto de las notificaciones y actualizaciones del sistema con respecto a Boletines de Notas, Comunicados, Circulares, etc.
- Si tiene alguna duda o inconveniente para ingresar al **sistema PHIDIAS** o a cualquiera de las instrucciones de este documento, por favor comuníquese con el Liceo al **celular 311 2284802 o al teléfono (8) 6358386. Gracias por su atención**.